# WordPressのアップデート を安全に行う方法

WordPressは常に最新版で使うソフトウェアです

#### WordPressの保守・管理の三本柱

アップデート
 バックアップ
 パスワード管理

他にもまだまだありますが、最低限この3つは行うようにしましょう。

#### WordPressの保守・管理の三本柱

アップデート
 バックアップ
 パスワード管理

今回はアップデートについてです。

### WordPressのアップデートはとても大事

- WordPressはセキュリティの穴(脆弱性)が見つかると、
   すぐに穴を塞いでバージョンアップ版をリリースします
- それだけでなく不具合(バグ)対応としてバージョンアップ版をリリースします。
- アップデートをしないと、不具合があるだけでなく、セキュリティの穴がそのままなので、攻撃者に突破されて乗っ取りなどの被害にあうこともあります。
- 自分だけならまだしも、周囲にも迷惑をかけることがあるのでアップデートは必ずしてください。

# WordPressのアップデートとセキュリティ

- ▶ 日本でWebセキュリティの第一人者と言われる、徳丸浩さんは著書 「Webセキュリティの教科書」の中でWebサイトの侵入経路は
- ▶ ・ソフトウェアの脆弱性
- ・認証突破
- ▶ の2種類といっています。
- ▶ ソフトウェアの脆弱性はかなり危険といえます。
- WordPressは脆弱性(セキュリティの穴)が見つかると、それを塞ぐ バージョンを出しますので、アップデートして常に最新版を保ち、 脆弱性がない状態にしておきましょう。

# WordPressをアップデートする前に

- バックアップを取っておきましょう。
- バックアップを取っておけば、最悪アップデート前には戻すことができます
- アップデートのスライドはこちら
- https://goo.gl/QvgjZs
- ミラーサイトを作っておいて、そこを先にアップデートして問題なかったら本番サイトもアップデートするというやり方が一番ベストです。
- WordPress上でも、バックアップを取るようにメッセージが出ます

|   | I've installed Wordpress Related Posts plugin. Now what?                                           |
|---|----------------------------------------------------------------------------------------------------|
|   | Checkout how you can create awesome content. Hint: it's not all about YOU ;-)                      |
|   | 重要: 更新の前に <u>データベースとファイルをバックアップ</u> してください。更新についてヘルプが必要な際は <u>WordPress のアップグレード</u> Codex ページをご覧く |
| i | 最終チェック日時: 2019年1月28日 9:58 AM もう一度確認する                                                              |

8

WordPress の新しいバージョンがあります。

### WordPressのアップデート通知

- まずはWordPress本体または公式ディレクトリのプラグインはアップ デートがあると管理画面にアップデート通知がでます。
- これが出てたらアップデートするようにしてください。

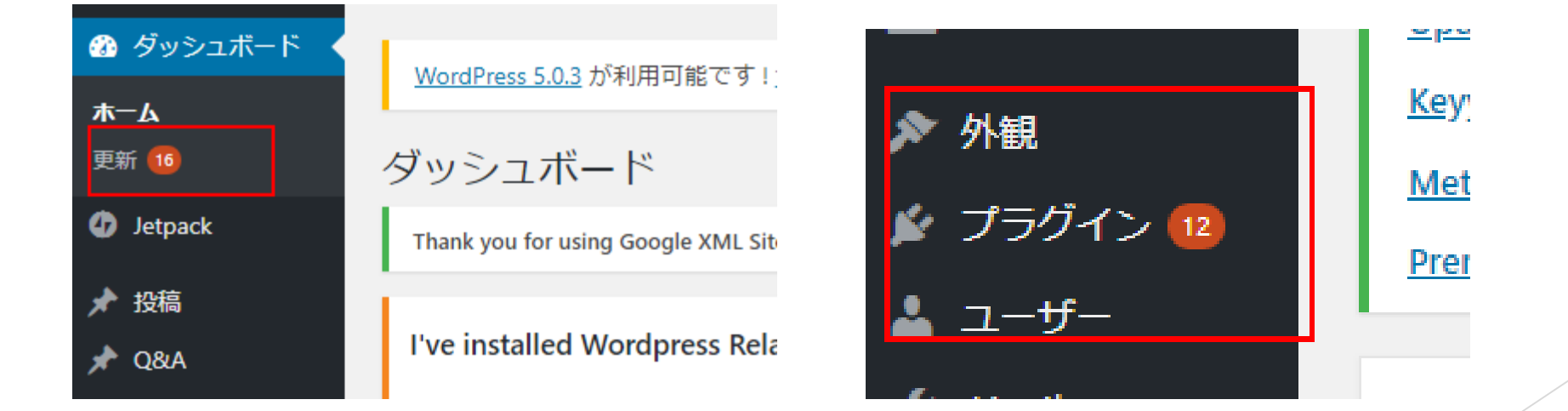

# WordPress本体のアップデート

WordPress本体のアップデートです。本体にアップデートがあると 「ダッシュボード>最新」に以下のような画面が出ます。

重要: 更新の前にデータベースとファイルをバックアップしてください。更新についてヘルプが必要な際はW 最終チェック日時: 2019年1月28日 9:58 AM もう一度確認する WordPress の新しいバージョンがあります。 WordPress 5.0.3-ja に自動更新できます。 今すぐ更新この変更を非表示にする このローカライズ版には翻訳ファイルとさまざまなローカライズ用の修正が含まれています。現在使用中の翻訳をそのまま使用した WordPress 5.0.3-en US に自動更新できます。 今すぐ更新 更新されている間、サイトはメンテナンスモードになります。更新が完了したら、すぐに元に戻ります。 プラグイン

プラグインのアップデート

#### プラグインもアップデートがありますと、「ダッシュボード> 最新」 に以下のような画面が出ます。

#### プラグイン

次のプラグインに新しいバージョンがあります。更新したいプラグインを選択して「プラグインを更新」をクリックしてください。

プラグインを更新

| 97C選択 |
|-------|
|-------|

#### All-in-One WP Migration

現在お使いのバージョンは 6.80 です。6.83 に更新します。 バージョン 6.83 の詳細を見る。 WordPress 4.9.9 との互換性: 100% (作者による評価) WordPress 5.0.3 との互換性: 100% (作者による評価)

All-in-One WP Migration File Extension

現在お使いのバージョンは 1.1 です。1.2 に更新します。 バージョン 1.2 の詳細を見る。 WordPress 4.9.9 との互換性: 100% (作者による評価) WordPress 5.0.3 との互換性: 不明

All In One WP Security 現在お使いのバージョン

現在お使いのバージョンは 4.3.7.2 です。4.3.8.3 に更新します。 バージョン 4.3.8.3 の詳細を見る。 WordPress 4.9.9 との互換性: 100% (作者による評価) WordPress 5.0.3 との互換性: 不明

BackWPup 現在封使いる

現在お使いのバージョンは 3.6.6 です。3.6.7 に更新します。 バージョン 3.6.7 の詳細を見る。 WordPress 4.9.9 との互換性: 100% (作者による評価) WordPress 5.0.3 との互換性: 100% (作者による評価)

#### テーマのアップデート

# テーマもアップデートがありますと、「ダッシュボード> 最新」に以下のような画面が出ます。

#### テーマ

次のテーマで新しいバージョンが利用できます。更新したいテーマを選択して「テーマを更新」をクリックしてください。

注: テーマに加えたカスタマイズがすべて失われます。テーマを修正する場合、<u>子テーマ</u>の利用を検討してください。

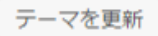

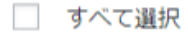

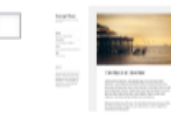

現在お使いのバージョンは 2.0 です。2.3 に更新します。

#### Twenty Seventeen 現在お使いのバージョンは 1.7 です。2.0 に更新します。

Twenty Fifteen

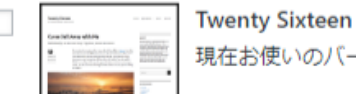

現在お使いのバージョンは 1.5 です。1.8 に更新します。

#### 🦳 すべて選択

テーマを更新

# WordPress本体のアップデート

- WordPress本体をアップデートします
- 「今すぐ更新」ボタンをクリックします

最終チェック日時: 2019年1月28日 9:58 AM もう一度確認する

#### WordPress の新しいバージョンがあります。

WordPress 5.0.3-ja に自動更新できます。

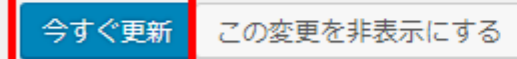

このローカライズ版には翻訳ファイルとさまざまなローカライズ用の修正が含まれています。現在使用中の翻訳をそのまま使用したい場合はアップグレ-

#### WordPress 5.0.3-en US に自動更新できます。

今すぐ更新

更新されている間、サイトはメンテナンスモードになります。更新が完了したら、すぐに元に戻ります。

#### プラグイン

次のプラグインに新しいバージョンがあります。更新したいプラグインを選択して「プラグインを更新」をクリックしてください

プラグインを更新

# アップデート中は画面を消さない遷移しない

- アップデート中はタブのアイコンがクルクル回りますが、このアップ デート中は、画面を消したり遷移したりしないでください。 工ラーの 原因になります。
  - × U WordPressの更新 ¢ 愛知 × ☆ NordPressの更新 ¢ 愛知 ×

# WordPress本体のアップデートが終わると

▶ WordPress本体のアップデートが終わるとこのような画面が出ます。

IIII I II KI

E 11.

- ▶ 5.0.3は44個の不具合が直されています
- WordPress 5.0.3 へようこそ

Thank you for updating to the latest version! WordPress 5.0.3 introduces a robust new content creation experience.

**I** Learn how to keep using the old editor.

新着情報 クレジット 自由について プライバシー

#### メンテナンスとセキュリティのリリース

バージョン 5.0.3 では44個のバグを修正しました。 詳しくは<u>リリースノート</u>をご覧ください。

バージョン 5.0.2 では73個のバグを修正しました。 詳しくは<u>リリースノート</u>をご覧ください。

**バージョン 5.0.1** では複数のセキュリティ問題に対応しました。 詳しくは<u>リリースノート</u>をご覧ください。

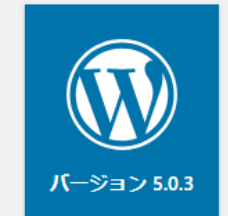

#### WordPress4.xからWordPress5.xにアップ デートすると

- ▶ このように投稿画面や固定ページの入力画面が変わります。
- ▶ これは不具合ではなく、WordPress5.xから仕様が変わったのです。
- ▶ 昔ながらの投稿画面がいい人は以下の順をやってください

|                                                                                         | プレビュー 公開する 🗘 🚺 🗄                                |
|-----------------------------------------------------------------------------------------|-------------------------------------------------|
|                                                                                         | 文書 ブロック ×                                       |
| Add title                                                                               | ステータスと公開状態 へ<br>公開状態 <u>公開</u>                  |
| Start writing or type / to choose a block                                               | 公開 <u>今すぐ</u><br>投稿フォーマット 標準 ▼                  |
|                                                                                         | <ul> <li>□ 先頭に固定表示</li> <li>□ レビュー待ち</li> </ul> |
| Yoast SEO                                                                               | カテゴリー 🗸                                         |
|                                                                                         | <i>97</i> ∨                                     |
|                                                                                         | アイキャッチ画像 🗸                                      |
| <ul> <li>- 愛知のWebコンテンツライティング支援センター</li> <li>https://web-contents-writing.com</li> </ul> | 抜粋 🗸                                            |

プラグインの新規追加をクリックします

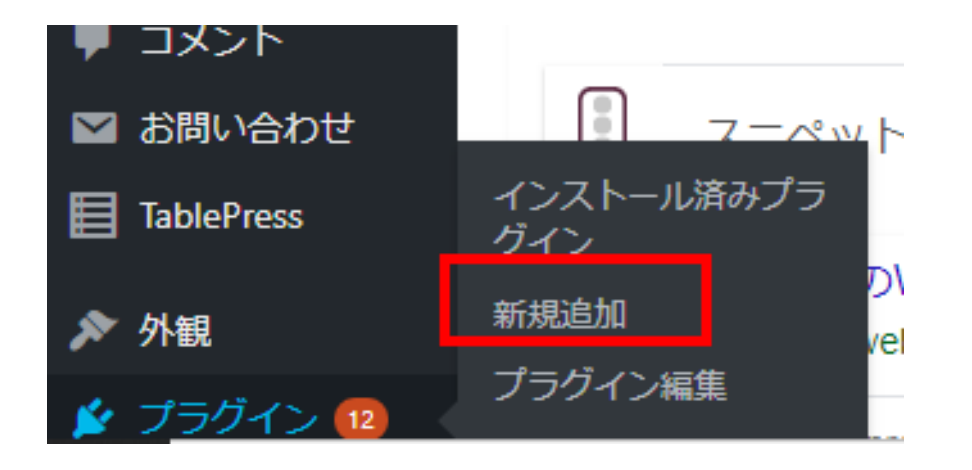

#### ▶ 画面上部の新規追加をクリックします

I've installed Wordpress Related Posts plugin. Now what?

Checkout how you can create awesome content. Hint: it's not all about `

すべて (34) | 使用中 (31) | 停止中 (3) | 利用可能な更新 (12)

一括操作 ▼ 適用

プラグ

] プラグイン

説明

Akismet Anti-Snam (アンチスパム)

新規追加

何百万夫

#### 検索窓に「classic editor」と入れると、候補に「Classic Editor」が出 てきます

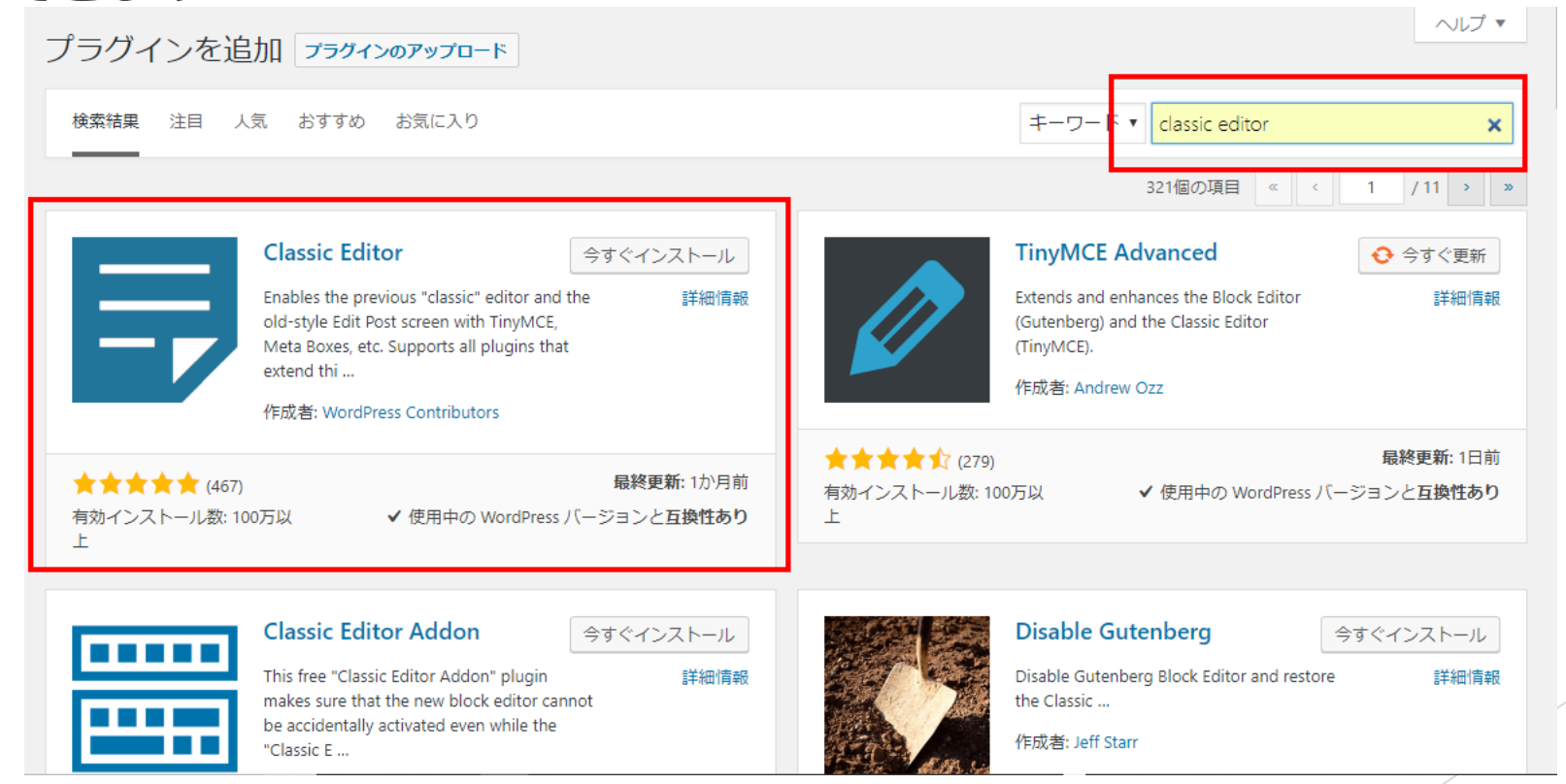

#### 「今すぐインストール」ボタンをクリックします。

| プラグインを追加 フラクィンのアッフロード                                                                                                    | ヘルプ マ                                                                                                    |
|----------------------------------------------------------------------------------------------------|----------------------------------------------------------------------------------------------------|
| 検索結果 注目 人気 おすすめ お気に入り                                                                                                    | キーワード <b>v</b> classic editor X                                                                                                    |
|                                                                                                    | 321個の項目 《 〈 1 /11 > »                                                                                                    |
| Classic Editor<br>Enables the previous "classic" editor and the また御信報<br>old-style Edit Post screen with TinyMCE,<br>Meta Boxes, etc. Supports all plugins that<br>extend thi<br>作成者: WordPress Contributors | TinyMCE Advanced ● 今すぐ更新 Extends and enhances the Block Editor<br>(Gutenberg) and the Classic Editor<br>(TinyMCE). 作成者: Andrew Ozz        |
| <ul> <li>★★★★★ (467)</li> <li>最終更新: 1か月前</li> <li>有効インストール数: 100万以</li> <li>✓ 使用中の WordPress バージョンと互換性あり</li> <li>上</li> </ul>                                                                               | <ul> <li>★★★★☆☆☆(279)</li> <li>最終更新: 1日前</li> <li>有効インストール数: 100万以</li> <li>✓ 使用中の WordPress パージョンと互換性あり</li> <li>上</li> </ul>            |
| Classic Editor Addon 今すぐインストール This free "Classic Editor Addon" plugin 詳細情報 makes sure that the new block editor cannot be accidentally activated even while the "Classic E                                  | Disable Gutenberg       今すぐインストール         Disable Gutenberg Block Editor and restore       詳細情報         the Classic       作成者: Jeff Starr |

#### このようにインストール中は画面遷移などは行ったりしないでください

| 検索結果              | 注目             | 人気                            | おすすめ                                                                                       | お気に入り                                                                                               |                                    |                            |
|-------------------|----------------|-------------------------------|--------------------------------------------------------------------------------------------|----------------------------------------------------------------------------------------------------|------------------------------------|----------------------------|
|                   |                | CI<br>En-<br>old<br>Me<br>ext | assic Edit<br>ables the pre<br>d-style Edit Po<br>eta Boxes, etc<br>tend thi<br>成者: WordPr | tor<br>vious "classic" editor<br>ost screen with TinyM<br>Supports all plugins<br>ress Contributors | く インス<br>and the<br>ICE,<br>s that | トール中<br>詳細情報               |
| ★★★<br>有効インス<br>上 | ★★ (4<br>(トール数 | .67)<br>វ: 100万以              | X                                                                                          | ✔ 使用中の WordP                                                                                        | <b>最終更</b><br>ress バージョンと          | i新: 1か月前<br>ご <b>互換性あり</b> |

▶ インストールが終わるとボタンが「有効化」に変わります

そのまま有効化してしまいます。

ノフクインを追加 プラグインのアップロード

検索結果 注目 人気 おすすめ お気に入り

@保存
 Classic Editor
 Classic Editor
 Classic Editor
 Classic Editor
 Classic Editor
 Classic Editor
 Classic Editor
 Classic Editor
 Classic Editor
 Classic Editor
 Classic Editor
 Classic Editor
 Classic Editor
 Classic Editor
 Classic Editor
 Classic Editor
 Classic Editor
 Classic Editor
 Classic Editor
 Classic Editor
 Classic Editor
 Classic Editor
 Classic Editor
 Classic Editor
 Classic Editor
 Classic Editor
 Classic Editor
 Classic Editor
 Classic Editor
 Classic Editor
 Classic Editor
 Classic Editor
 Classic Editor
 Classic Editor
 Classic Editor
 Classic Editor
 Classic Editor
 Classic Editor
 Classic Editor
 Classic Editor
 Classic Editor
 Classic Editor
 Classic Editor
 Classic Editor
 Classic Editor
 Classic Editor
 Classic Editor
 Classic Editor
 Classic Editor
 Classic Editor
 Classic Editor
 Classic Editor
 Classic Editor
 Classic Editor
 Classic Editor
 Classic Editor
 Classic Editor
 Classic Editor
 Classic Editor
 Classic Editor
 Classic Editor
 Classic Editor
 Classic Editor
 Classic Editor
 Classic Editor
 Classic Editor
 Classic Editor
 Classic Editor
 Classic Editor
 Classic Editor
 Classic Editor
 Classic Editor
 Classic Editor
 Classic Editor
 Classic Editor
 Classic Editor
 Classic Editor
 Classic Editor
 Classic Editor
 Classic Editor
 Classic Editor
 Classic Editor
 Classic Editor
 Classic Editor
 Classic Editor
 Classic Editor
 Classic Editor
 Classic Editor
 Classic Editor
 Classic Editor
 Classic Editor
 Classic Editor
 Classic Editor
 Classic Editor
 Classic Editor
 Classic Editor
 Classic Editor
 Classic Editor
 Classic Editor
 Classic Editor
 Classic Editor
 Classic Editor
 Classic Editor
 Classic Editor
 Classic Editor
 Classic Editor
 Classic Editor

有効化

詳細情報

Enables the previous "classic" editor and the old-style Edit Post screen with TinyMCE, Meta Boxes, etc. Supports all plugins that extend thi ...

作成者: WordPress Contributors

★★★★★ (467)
有効インストール数: 100万以上

最終更新: 1か月前

✔ 使用中の WordPress バージョンと**互換性あり** 

#### ▶ 有効化が終わると投稿画面が昔ながらの画面になります

| 新規投稿を追加                                     |       |        |                                                                      |                                        |
|---------------------------------------------|-------|--------|----------------------------------------------------------------------|----------------------------------------|
| ここにタイトルを入力                                  |       |        | Template Debugger                                                    |                                        |
|                                             |       |        | Template(s)                                                          |                                        |
| <b>91</b> メディアを追加                           | ビジュアル | テキスト   | You must save this item befo<br>available                            | ore options are                        |
| ファイル ▼ 編集 ▼ 表示 ▼ 挿入 ▼ フォーマット ▼ ツール ▼ テーブル ▼ |       |        |                                                                      |                                        |
| 段落 ▼ B I 46 注 ▼ 注 ▼ 三 三 三 ② ※ ↑ / ♡ □       |       | $\sim$ | 公開                                                                   |                                        |
| フォントフ 🔻 フォントサ 🔻 瞕 🛱 🥔 Ω 🚍 <u>A</u> 🔻 田 🕶 🔞  |       |        | 下書きとして保存                                                             | プレビュー                                  |
|                                             |       |        | 📍 ステータス: 下書き <u>編集</u>                                               | E                                      |
|                                             |       |        | ④ 公開状態: 公開 <u>編集</u>                                                 |                                        |
|                                             |       |        | 🛗 すぐに公開する <u>編集</u>                                                  |                                        |
|                                             |       |        | ペ パブリサイズ共有: Facel<br>WordPress (ワードプレス)<br>Twitter: @wpoperationsalo | book:<br><i>運用ガイド,</i><br><u>編集 設定</u> |
|                                             |       |        | 「公開」ボタンをクリック<br>下の連携を再確認し、投行<br>ブリサイズ共有されるよう。                        | クする前に以<br>稿が正しくパ<br>うにしましょ             |
|                                             |       |        | Facebook との連携を再                                                      | 続み込み                                   |

プラグインのアップデート

- プラグインのアップデートですが、「すべてを選択」をチェックを入れると、全部いっぺんにアップデートできます
- しかし、これをすると不具合が起きた時に、どのプラグインをアップ
   デート中に不具合が起きたのかわからなくなります

| プラグイン                                                       |                                                                                                    |  |  |  |  |  |  |
|-------------------------------------------------------------|----------------------------------------------------------------------------------------------------|--|--|--|--|--|--|
| 次のプラグインに新しいバージョンがあります。更新したいプラグインを選択して「プラグインを更新」をクリックしてください。 |                                                                                                    |  |  |  |  |  |  |
| プラグインを更新                                                    |                                                                                                    |  |  |  |  |  |  |
| ✓ すべて選択                                                     | R                                                                                                    |  |  |  |  |  |  |
| <b>⊙</b> <sup>∖</sup>                                       | All-in-One WP Migration<br>現在お使いのバージョンは 6.80 です。6.83 に更新します。 バージョン 6.83 の詳細を見る。<br>WordPress 5.0.3 との互換性: 100% (作者による評価)                                                                     |  |  |  |  |  |  |
| ✓                                                           | All-in-One WP Migration File Extension<br>現在お使いのバージョンは 1.1 です。1.2 に更新します。 パージョン 1.2 の詳細を見る。<br>WordPress 5.0.3 との互換性: 100% (作者による評価)                                                         |  |  |  |  |  |  |
|                                                             | All In One WP Security<br>現在お使いのバージョンは 4.3.7.2 です。4.3.8.3 に更新します。 バージョン 4.3.8.3 の詳細を見る。<br>WordPress 5.0.3 との互換性: 不明                                                                         |  |  |  |  |  |  |
| <ul><li>☑</li></ul>                                         | BackWPup<br>現在お使いのバージョンは 3.6.6 です。3.6.7 に更新します。 バージョン 3.6.7 の詳細を見る。<br>WordPress 5.0.3 との互換性: 100% (作者による評価)                                                                                 |  |  |  |  |  |  |
| V<br>Ether to any                                           | Contact Form 7<br>現在お使いのパージョンは 5.0.5 です。5.1.1 に更新します。 パージョン 5.1.1 の詳細を見る。<br>WordPress 5.0.3 との互換性: 不明<br>Read the release announcement post before upgrading. There is an important notice. |  |  |  |  |  |  |

# プラグインのアップデート

- ▶ なので、慣れないうちは、面倒でも一個ずつアップデートします
- チェックを入れて「プラグインを更新」をクリックします

#### プラグイン 次のプラグインに新しいバージョンがあります。更新したいプラグインを選択して「プラグインを更新」をクリックしてください。 (2) プラグインを更新 □ すべて選択 All-in-One WP Migration 現在お使いのバージョンは 6.80 です。6.83 に更新します。 バージョン 6.83 の詳細を見る。 WordPress 5.0.3 との互換性: 100% (作者による評価) All-in-One WP Migration File Extension 現在お使いのバージョンは 1.1 です。1.2 に更新します。 バージョン 1.2 の詳細を見る。 WordPress 5.0.3 との互換性: 100% (作者による評価) All In One WP Security A 現在お使いのバージョンは 4.3.7.2 です。4.3.8.3 に更新します。 バージョン 4.3.8.3 の詳細を見る。 WordPress 5.0.3 との互換性: 不明 BackWPup 現在お使いのバージョンは 3.6.6 です。3.6.7 に更新します。 バージョン 3.6.7 の詳細を見る。 WordPress 5.0.3 との互換性: 100% (作者による評価) Contact Form 7 現在お使いのバージョンは 5.0.5 です。5.1.1 に更新します。 バージョン 5.1.1 の詳細を見る。 WordPress 503 との万物性·不明

プラグインのアップデート

#### ▶ 更新が終わると以下の画面が出ます「WordPress更新ページへ戻る」を クリックして更新画面に戻ります。

更新プロセスを開始しています。サーバーによっては少し時間がかかるかもしれません。しばらくお

メンテナンスモードを有効にします…

プラグインの更新: All-in-One WP Migration (1/1)

All-in-One WP Migration の更新に成功しました。 詳細を表示。

メンテナンスモードを無効にします…

更新が必要な翻訳が一部あります。更新が終わるまでしばらくお持ちください。

All-in-One WP Migration (ja) の翻訳を更新しています...

翻訳が正常に更新されました。

すべての更新が完了しました。

プラグインページへ戻る WordPress 更新ページへ戻る

プラグインのアップデート

次のプラグインをアップデートしましょう

#### プラグイン

次のプラグインに新しいバージョンがあります。更新したいプラグインを選択して「プラグインを更新」をクリックしてください。

プラグインを更新

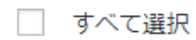

 $\checkmark$ 

All-in-One WP Migration

現在お使いのバージョンは 6.80 です。6.83 に更新します。 バージョン 6.83 の詳細を見る。 WordPress 5.0.3 との互換性: 100% (作者による評価)

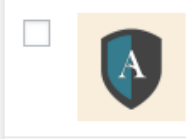

All In One WP Security

現在お使いのバージョンは 4.3.7.2 です。4.3.8.3 に更新します。 バージョン 4.3.8.3 の詳細を見る。 WordPress 5.0.3 との互換性: 不明

BackW/Pup

テーマのアップデート

#### テーマのアップデートもプラグイン同様です。一つずつ行きましょう

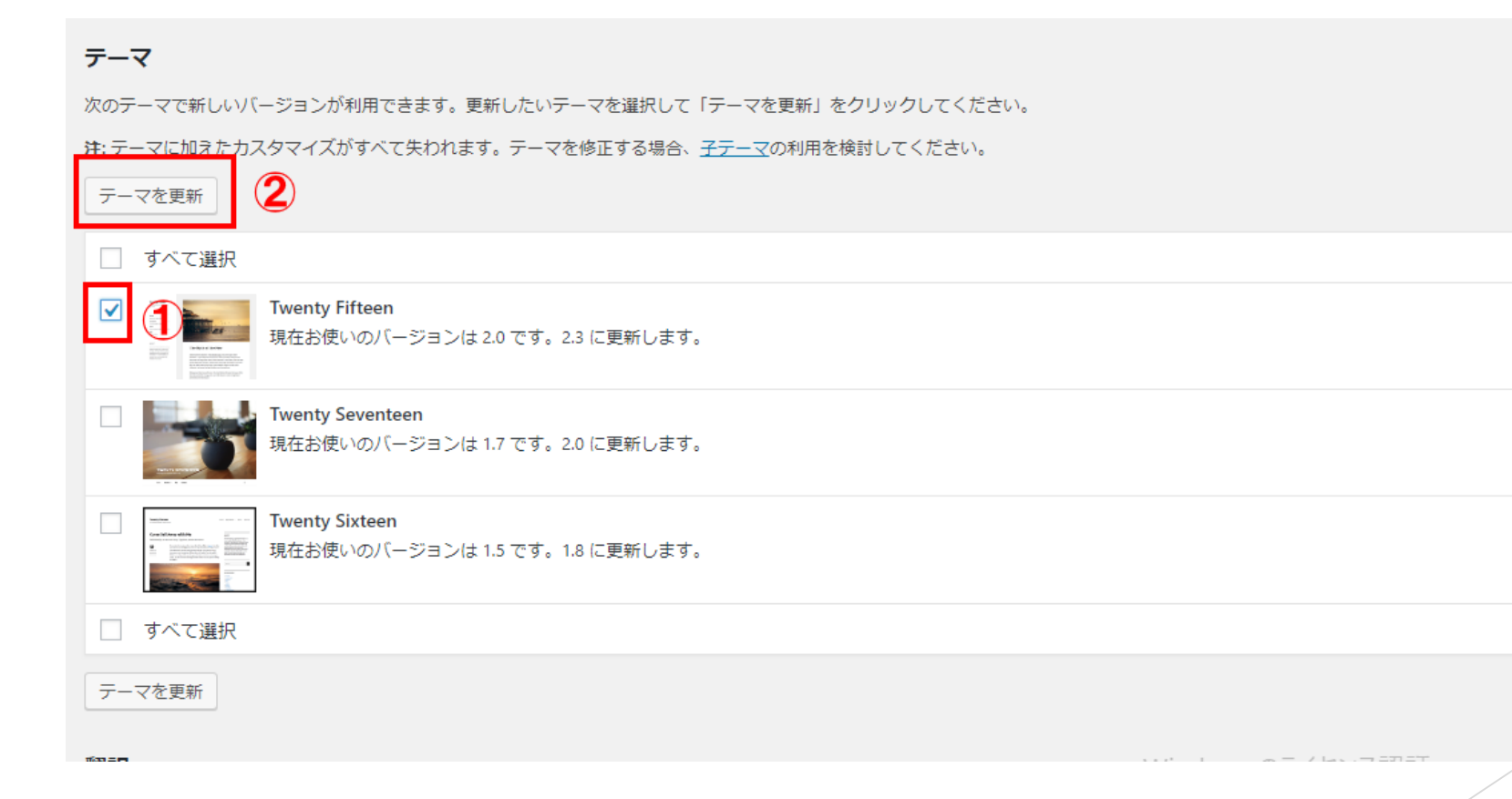

# テーマとプラグインのアップデートにつ いて

- テーマとプラグインは使ってないものでも、インストールされている ものはアップデートしましょう
- 使っていないテーマやプラグインの脆弱性から攻撃してくることもあります。
- なので、使う予定のないテーマやプラグインは停止ではなく、削除してしまったほうがいいのです

# WordPressは常に最新版にしておく

#### ▶ このようにWordPressは常に最新の状態にしておきます

| ス 🛡 0 🕂 新規 🕅 🙆                                                                                           | 🕒 Jetpack セーフモード |
|----------------------------------------------------------------------------------------------------|------------------|
| Protect your site before making major changes.<br>Back up your theme, plugins, and content with Jetpack. |                  |
| WordPress の更新                                                                                            |                  |
| 最終チェック日時: 2019年1月29日 7:35 PM もう一度確認する                                                                    |                  |
| 最新バージョンの WordPress をお使いです。 今後のセキュリティ更新は自動的に適用されます。                                                       |                  |
| バージョン 5.0.3-ja を再インストールする必要がある場合、ここで行うことができます。                                                           |                  |
| 再インストール この変更を非表示にする                                                                                      |                  |
| このローカライズ版には翻訳ファイルとさまざまなローカライズ用の修正が含まれています。現在使用中の翻訳をそのまま使用したい場合はアップグレードをスキップして                            | こもかまいません。        |
| プラグイン                                                                                                    |                  |
| プラグインはすべて最新版です。                                                                                          |                  |
| テーマ                                                                                                    |                  |
| お使いのテーマはすべて最新版です。                                                                                        |                  |
| 翻訳                                                                                                    |                  |
| 翻訳はすべて最新版です。                                                                                             |                  |
|                                                                                                    |                  |
|                                                                                                    |                  |

# WordPressはすべて最新版にしました…… しかし……

WordPressはすべて最新版にしました。しかしWordPressはPHPという 処理するプログラム上で動いています。このPHPを古いまま使っている 人が見かけられます。

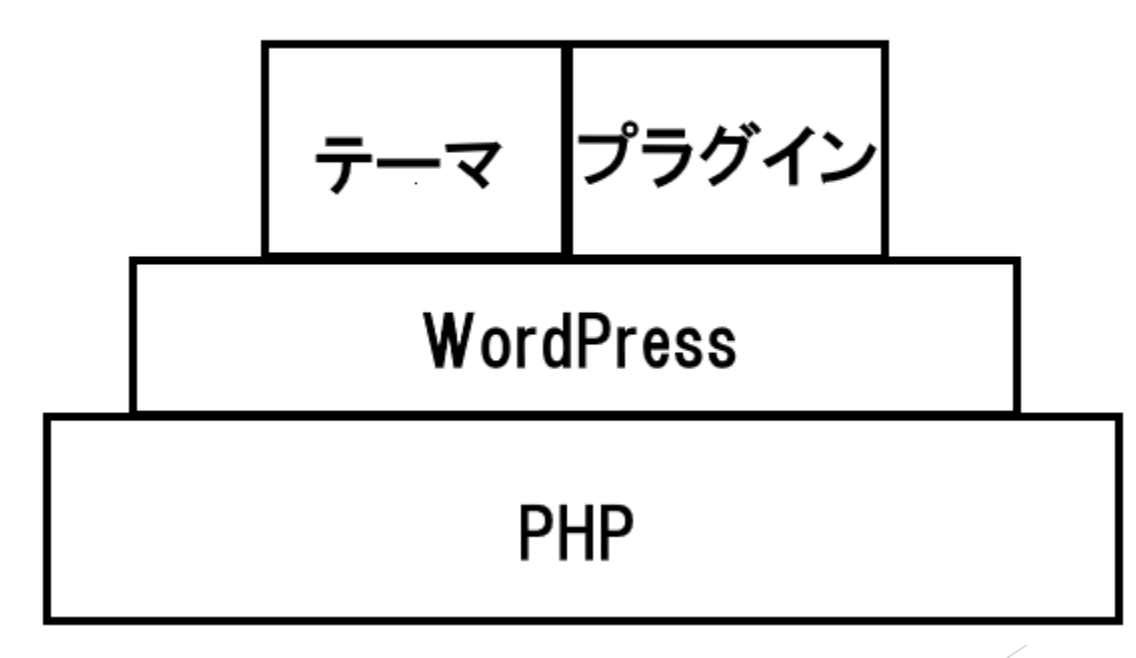

### 現在のPHPのVer.7.3以上を推奨していま す。

- ▶ WordPress公式サイトからですが、現在PHP7.3以上を推奨しています。
- まだPHP7以上を使っていれば、まだマシですが、いまだにPHP5.3とか PHP5.6とかを使っている人もいます。
- PHP7にするのはセキュリティだけでなく、速度や負荷などパフォーマンスも圧倒的に良くなりますので、 PHP7以上にしましょう

### とはいうものの.....

- ▶ 現在使っているテーマやプラグインがPHP7に非対応(まだ対応されて いない)可能性があります。

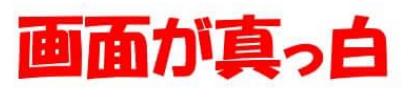

#### **PHP Compatibility Checker**

PHP Compatibility Checkerプラグインは使っているテーマがPHP7に対応しているかどうかをチェックするプラグインです。

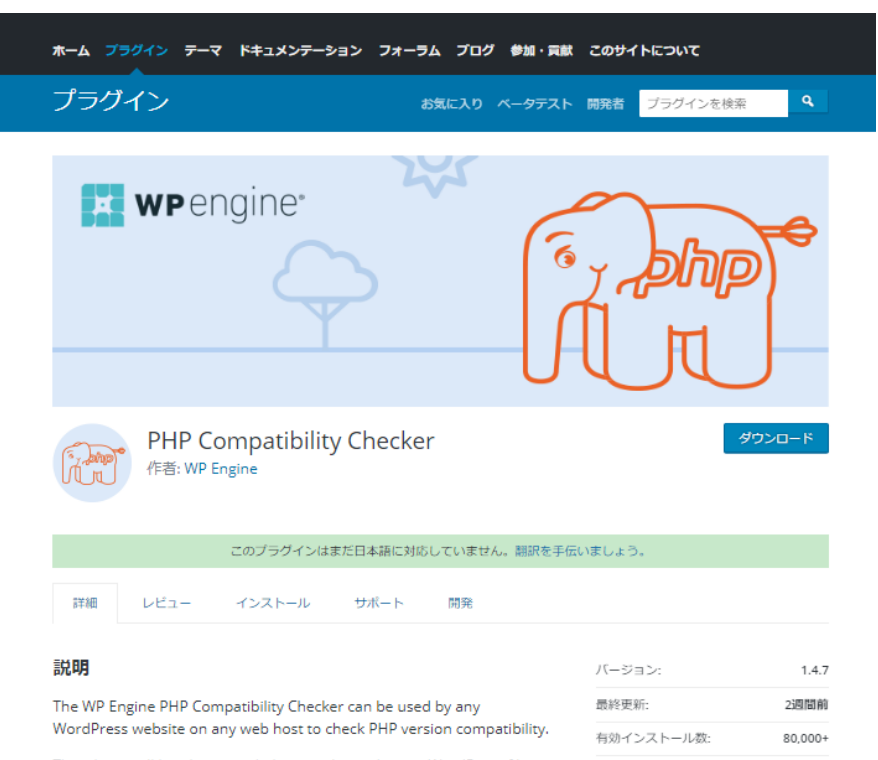

WordPress バージョン: 3.5 or higher

This plugin will lint theme and plugin code inside your WordPress file

▶ プラグインの新規追加をクリックします

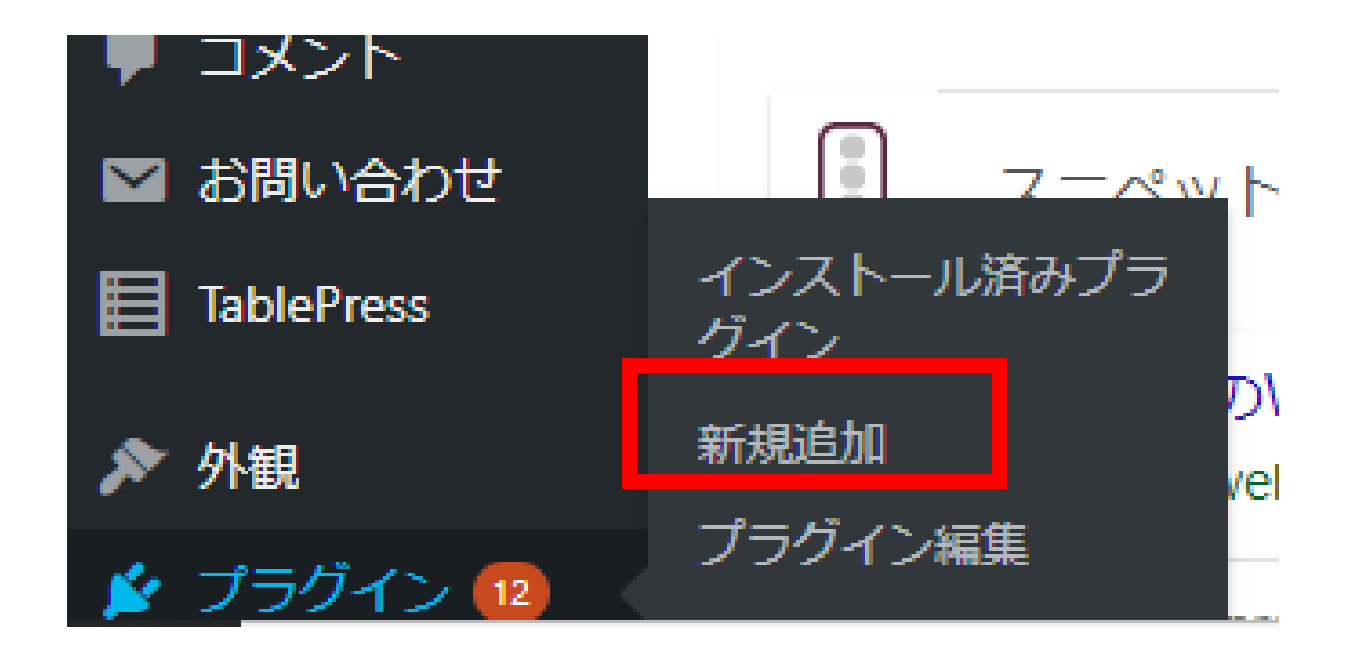

#### ▶ 上部にある「新規追加」ボタンをクリックします

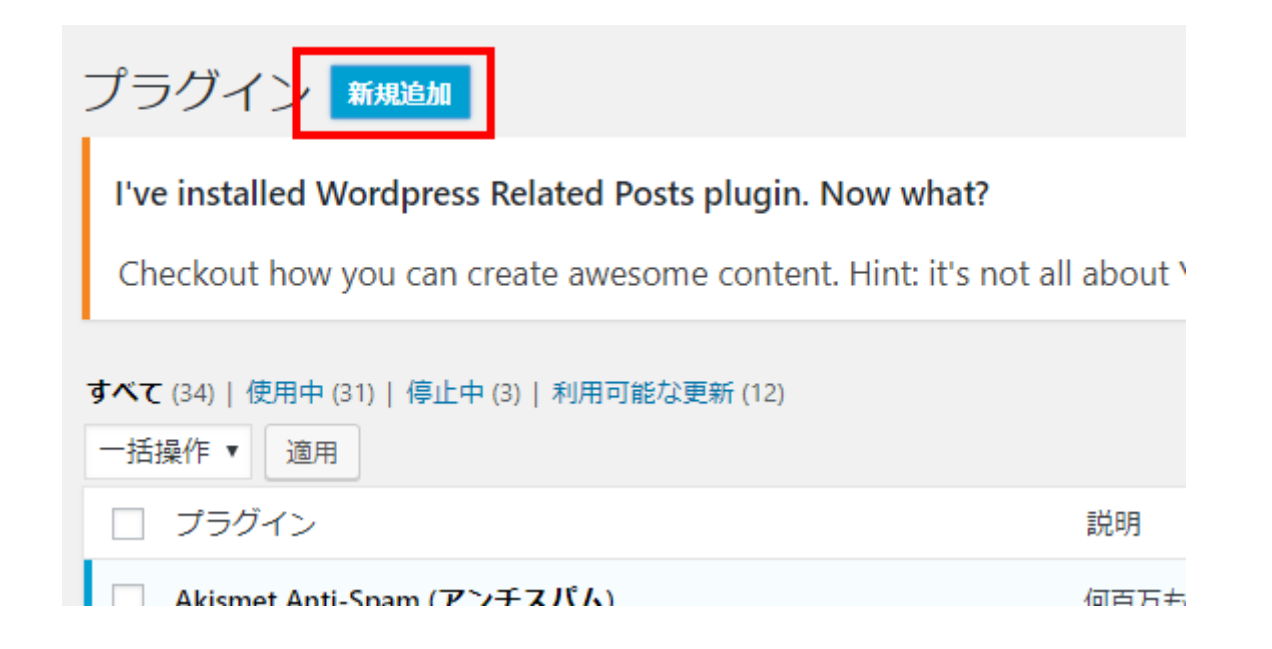

#### ▶ 検索窓にPHP Compatibility Checkerといれると候補に出てきます

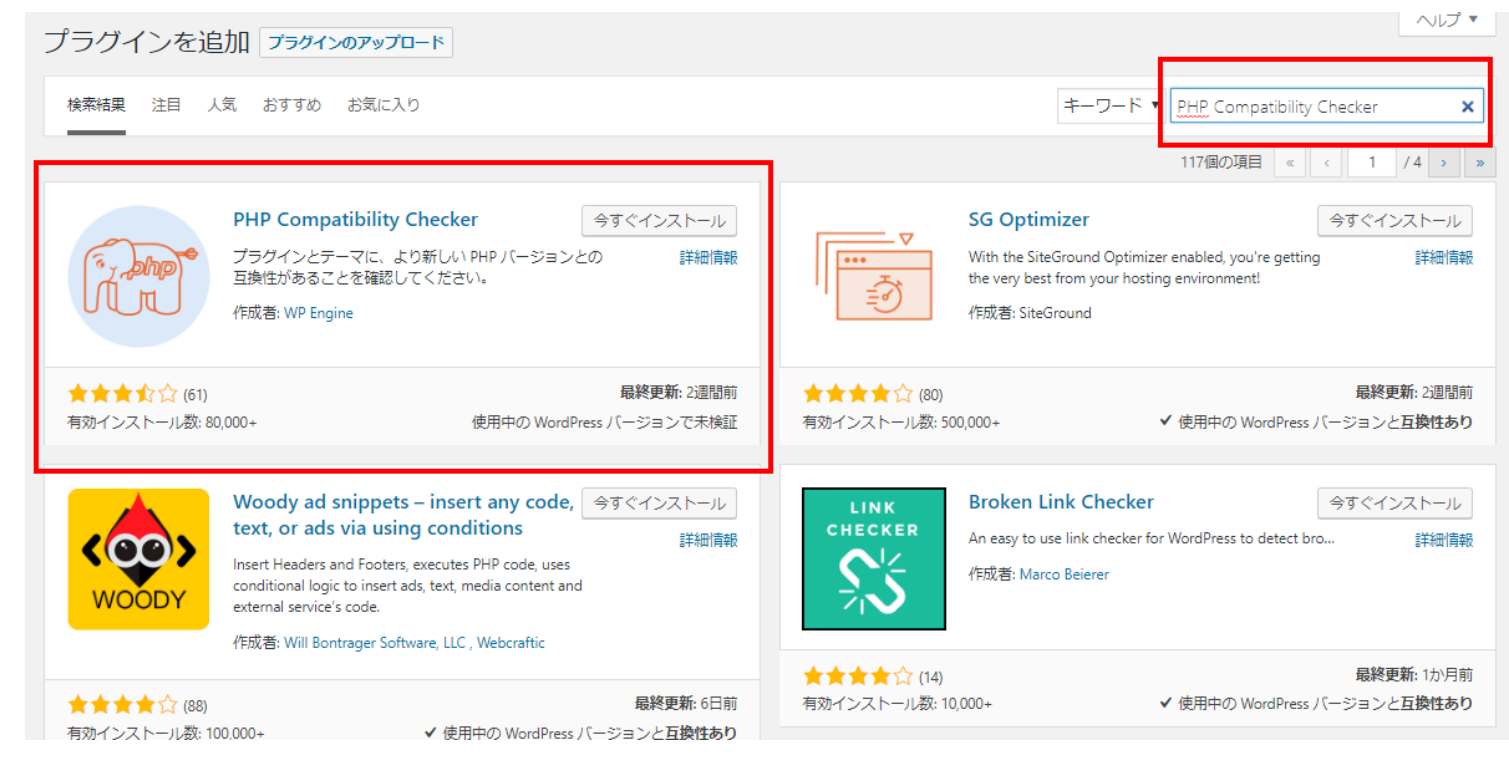

- 「今すぐインストール」ボタンをクリックします。
- ▶ インストール中は画面の遷移や画面を消したりしないでください

| F. John      | PHP Compatibility Cheo<br>プラグインとテーマに、より新し<br>互換性があることを確認してくた<br>作成者: WP Engine | <b>:ker こ</b> イン<br>ル PHP バージョンとの<br>ごさい。 | ストール中<br>詳細情報     |
|--------------|--------------------------------------------------------------------------------|-------------------------------------------|-------------------|
| ★★★☆☆☆ (61)  | 0,000+                                                                         | <b>最</b> 親                                | <b>冬更新</b> : 2週間前 |
| 有効インストール数: 8 |                                                                                | 使用中の WordPress バー                         | ジョンで未検証           |

#### ▶ インストールして有効化するとプラグイン一覧に出てきます。

します

PHP Compatibility Checkerのところにあります、StartScanをクリック

|                           | ハージョン 4.2.8   作成者: NextScripts   詳細を表示   設定                                                                                                    |
|---------------------------|----------------------------------------------------------------------------------------------------|
| Official Facebook Pixel   | ***ATTENTION: After upgrade the plugin may be deactivated due to a known issue, to workaround please refresh this page an activate plugin.*** The Facebook pixel is an analytics tool that helps you measure the effectiveness of your advertising. You can u: Facebook pixel to understand the actions people are taking on your website and reach audiences you care about. |
| Settings   停止             | バージョン 1.7.22   作成者: Facebook   詳細を表示                                                                                                    |
| PHP Compatibility Checker | Make sure your plugins and themes are compatible with newer PHP versions.                                                                                                    |
| Start Scan 停止             | バージョン 1.4.7   作成者: WP Engine   詳細を表示                                                                                                    |
| PS Auto Sitemap 停止        | Auto generator of a customizable and designed sitemap page.<br>バージョン 1.1.9   作成者: Hitoshi Omagari   詳細を表示                                                                                                    |
| C Responsive Slide        | Responsive iframe for embed slideshow.                                                                                                    |
| 停止                        | バージョン 1.0.0   作成者: Toro_Unit   詳細を表示                                                                                                    |
| Search Regex              | Adds search & replace functionality across posts, pages, comments, and meta-data, with full regular expression support                                                                                                    |
| 停止                        | バージョン 1.4.16   作成者: John Godley   詳細を表示                                                                                                    |
| Show Current Template     | 現在のテンプレートファイル名をツールバーに表示します。                                                                                                    |
| 停止                        | バージョン 0.3.0   作成者: 上滝 太祐   詳細を表示                                                                                                    |
| Simple Anti-Spam          | スパムコメントを拒否するプラグイン                                                                                                    |
| 停止                        | パージョン 1.4   作成者: oxynotes   詳細を表示                                                                                                    |
| SNS Count Cache           | SNS Count Cacheは、Twitter、Facebook、Google+、Pocket、Pinterest、Linkedin、はてなブックマークのシェア数を取得し、ノ                                                                                                    |

#### PHP Compatibility Checkerの画面が出ま す

- まだPHP7.3は入っていませんが、PHP7.2 PHP7.1 PHP7に対応している かをみることができます。
- ▶ バージョンを選んで、「Scan site」をクリックします

#### PHP Compatibility Checker

The PHP Compatibility Checker can be used on any WordPress website on any web host.

This tool will lint your theme and plugin code on this site and provide you a report of compatibility issues. These issues are categorized into errors and warnings and will list the file and line number of the offending code, as well as the info about why that line of code is incompatible with the chosen version of PHP. This tool will also suggest updates to themes and plugins, as a new version may offer compatible code.

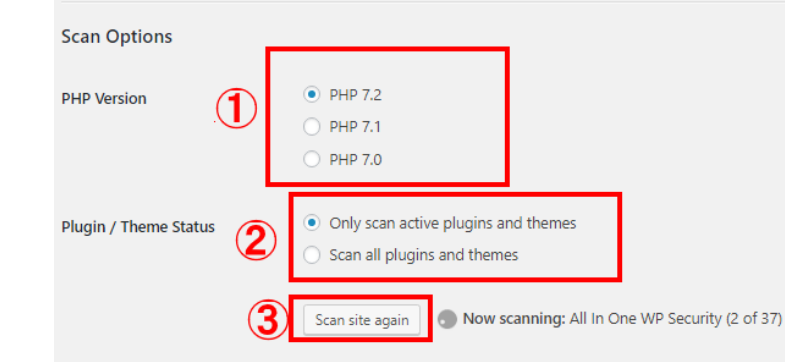

#### Limitations & Caveats

- This tool cannot detect unused code paths that might be used for backwards compatibility, potentially showing false positives. We maintain a whitelist of plugins that can cause false positives.
- This tool does not execute your theme or plugin code, so it cannot detect runtime compatibility issues.
- · PHP Warnings could cause compatibility issues with future PHP versions and/or spam your logs.
- The scan will get stuck if WP-Cron is not running correctly. Please see the FAQ for more information.

### 全部OKだったらPHPをバージョンアップし ます

- 全部CompatibilityだったらPHPをバージョンアップできます。
- Warningはそれほど気にすることありませんが、エラーが出ているものはPHPをアップすると正常に動かない可能性があります。

| 1 out of 12 plugins/themes may not be compatible.                |                |
|------------------------------------------------------------------|----------------|
| ✓ TinyMCE Advanced - Compatible                                  | toggle details |
| ✓ Twenty Seventeen - Compatible                                  | toggle details |
| ✓ Akismet Anti-Spam - Compatible                                 | toggle details |
| ✓ All In One WP Security - Compatible Warnings: 22               | toggle details |
| X All-in-One WP Migration - Warnings: 1 Errors: 9                | toggle details |
| ✓ All-in-One WP Migration Unlimited Extension - Compatible       | toggle details |
| ✓ Classic Editor - Compatible                                    | toggle details |
| ✓ CodePen Embedded Pens Shortcode - Compatible                   | toggle details |
| ✓ Contact Form 7 - Compatible                                    | toggle details |
| ✓ Crazy Bone - Compatible Warnings: 1                            | toggle details |
| ✓ Danganページビルダー - Compatible                                     | toggle details |
| ✓ Google Analytics for WordPress by MonsterInsights - Compatible | toggle details |
|                                                                  |                |

# 全部OK (Compatibility) じゃなかったら....

- PHP非対応のプラグインかテーマがあったら、PHPのバージョンアップ をしないではなく、そのプラグインやテーマは使用をやめて、代替え のプラグインやテーマを探してください。
- 新しく覚える学習コストはかかりますが、古いものをいつまででも 使っているのは良くないです。
- 今、対応していないということは、おそらく、もう制作者は対応させる気はないので、代替えのプラグインやテーマに切り替えていってください。

- ▶ PHPのアップデートはレンタルサーバーごとに違います。
- ここでは、私が契約しているエックスサーバー例に出しますが、基本 的な流れは同じです

レンタルサーバーの管理画面(サーバーパネル)に入ります。
 その中に「PHP Ver.切替」がありますので、クリックします

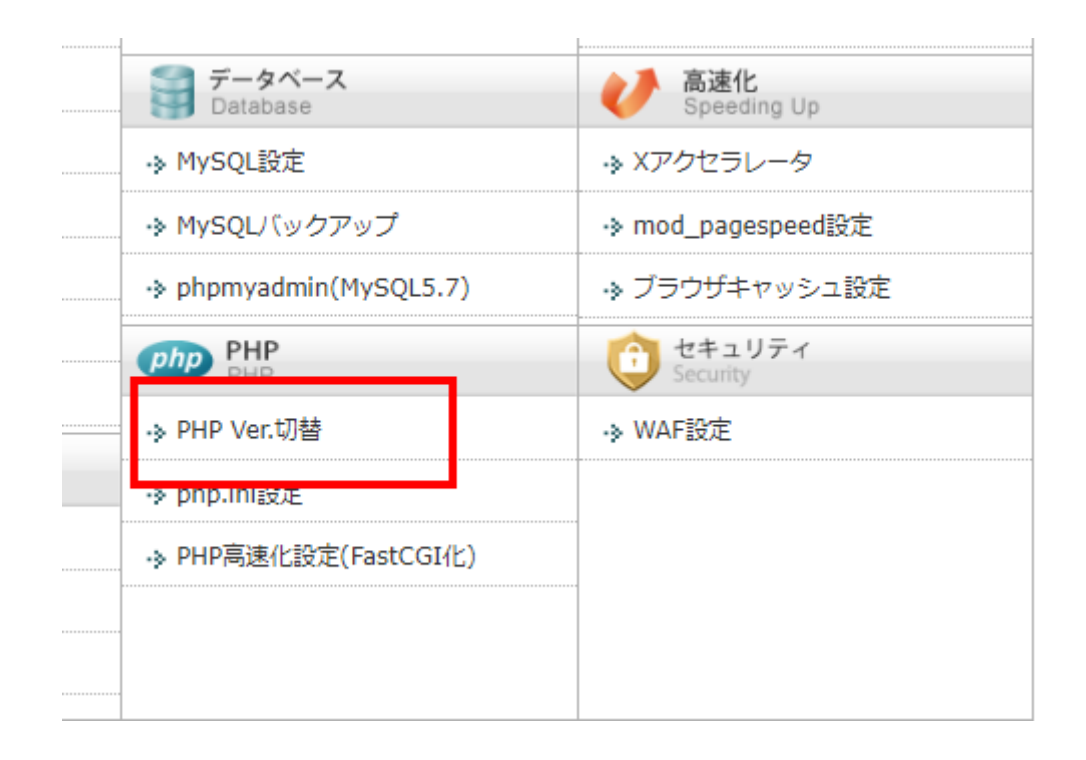

#### 変更後のバージョンを設定できるところがあります。アップしたい バージョンを選択します。

#### PHPバージョン切替

ドメイン単位でPHPのバージョンを切り替えることが可能です。

PHPバージョン切替

| 2 設定対象ドメイン                                                                                                    |                                                                                                    |  |  |  |
|----------------------------------------------------------------------------------------------------|----------------------------------------------------------------------------------------------------|--|--|--|
| 現在のバージョン                                                                                                    | 変更後のバージョン                                                                                                 |  |  |  |
| PHP5.3.3                                                                                                    | PHP5.3.3(非推奨) ▼ 変更<br>PHP7.2.6(推奨)                                                                        |  |  |  |
| i ご利用いただけるPHPのパージョンについて<br>PHP7.2.6 / PHP7.1.18 / PHP7.0.30<br>現在公式にサポートされているパージョンです。<br>PHP7 は、従来のPHPと比較してパフォーマンスが大切                             | PHP7.1.18       PHP7.0.30       PHP5.6.36       PHP5.5.38 (非推奨)       PHP5.3.3 (非推奨)       PHP5.1.6 (非推奨) |  |  |  |
| <ul> <li>PHP5.6.36</li> <li>現在公式にサポートされているパージョンです。</li> <li>PHP5.5.38 / PHP5.1.6</li> <li>IDパージョンです。</li> <li>今後パージョンアップの予定はないため新規での利用</li> </ul> | は推奨しません。                                                                                                  |  |  |  |

# 変更後のバージョンを選択しましたら、「変更」ボタンをクリックします

ドメイン単位でPHPのバージョンを切り替えることが可能です。

| -  | D 11 | 1000 | S 1  | 5115 | ** |
|----|------|------|------|------|----|
| PH | P/1- | ~/=  | - 71 | JH   | -  |
|    |      |      | -    |      | -  |

| ■ 設定対象ドメイン[seikaseika.org] |                    |  |  |  |
|----------------------------|--------------------|--|--|--|
| 現在のバージョン                   | 変更後のバージョン          |  |  |  |
| PHP5.3.3                   | PHP7.2.6 (推奨) ▼ 変更 |  |  |  |

レンタルサーバーによって違いますが、このように確認画面が入ることがあります。「変更する」をクリックします

| PHPバージョン切替                     |      |
|--------------------------------|------|
| ドメイン単位でPHPのバージョンを切り替えることが可能です。 |      |
| PHPバージョン切替                     |      |
| 変更後のバージョン                      | 変更   |
| 7.2                            | 変更する |

#### ▶ 変更しましたが出ると、変更が終了です。自分のサイトを確認してく ださい

| PHPバージョン切替                     |    |
|--------------------------------|----|
| ドメイン単位でPHPのバージョンを切り替えることが可能です。 |    |
| PHPバージョン切替                     |    |
| PHPバージョンを「PHP7.2.6」に変更しました。    |    |
|                                | 戻る |
|                                |    |

#### これからWordPressでサイト制作を依頼 される方へ。

- 依頼するWeb制作会社に必ずアップデートはどうなっていますか?と 確認してください。
- 中には、「アップデートはしないでください」といわれるWeb制作会 社もありますので、そういうWeb制作会社は選ばないほうが無難です。
- 一番いいのは、Web制作会社がアップデートをやってくれるところがいいですが、それも少ないので、せめて「アップデートはお客様でお願いします。何かありましたら対応しますのでご連絡ください」ぐらいのところを選びます。
- 「アップデートはお客様でお願いします。何かあっても対応はしません」というWeb制作会社も選ばない方が無難です。

### もしWordPress5.0.xにアップデートで 困ったら

- ハルプレスではWordPress5.0.xにアップデートで困った人のために個別相談を行っております。
- ▶ 初回は無料で行っておりますので、お気軽にご利用ください。
- https://harupress.co.jp/wordpress5-0/

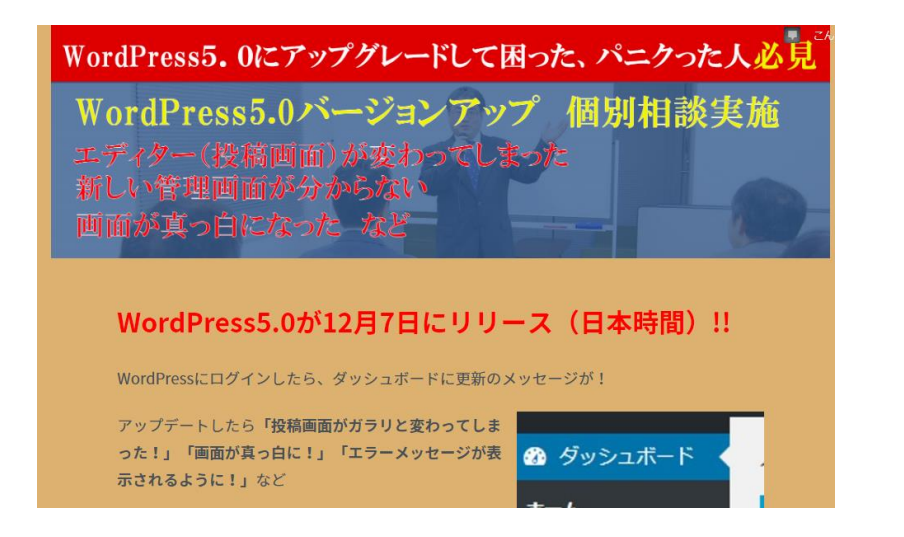

Copyright 株式会社/リレプレス

#### WordPressについて

オウンドメディアWordPress運用支援センターの方で今後もWordPressのネタを投稿していきます。

#### https://wp-operation.com/

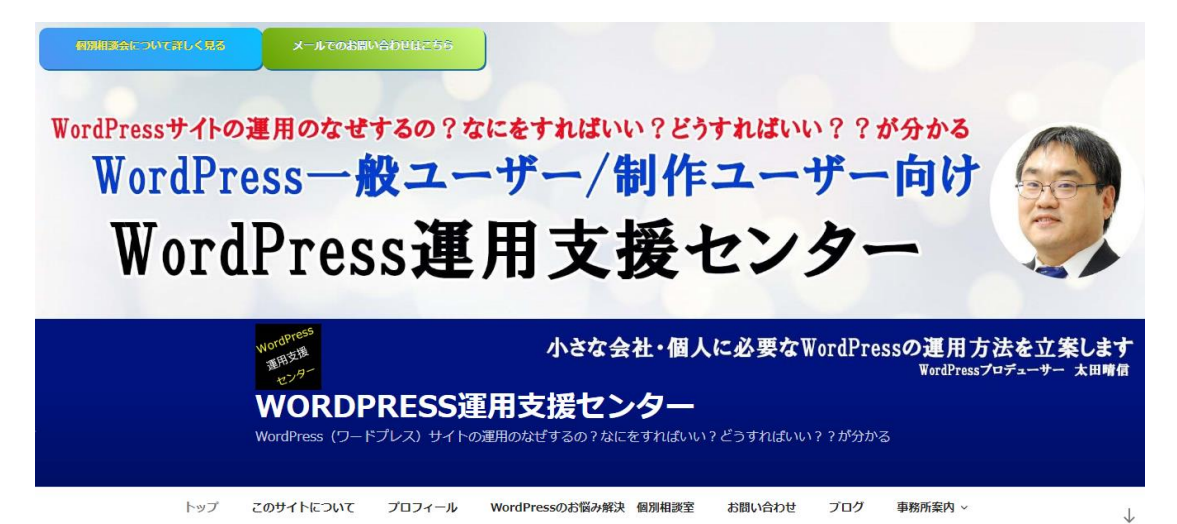

# 株式会社ハルプレスについて

株式会社ハルプレスはWebサイトの保守・管理・運用などのアフター サポートをアウトソーシングという形で受託しています。 <u>https://harupress.co.jp/</u>

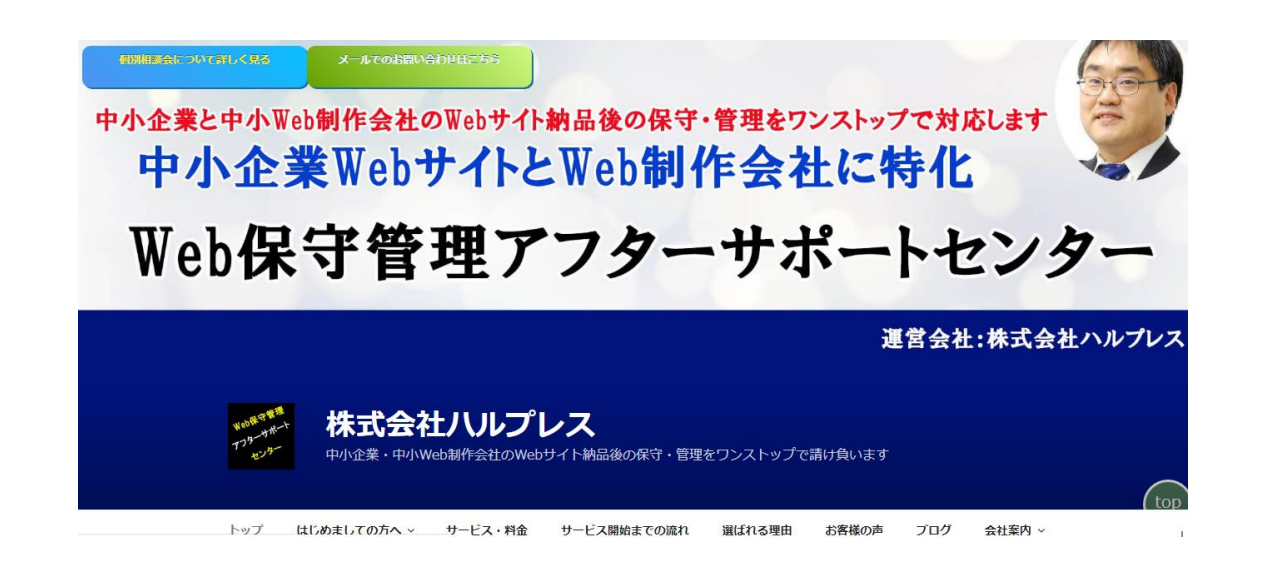

# ありがとうございました。

Copyright 株式会社ハルプレス